## 电子营业执照下载流程

## 一、微信

1.1 微信搜索电子营业执照,点击电子营业执照,如图所示:

|    |              |   |    | - 🗆 X |
|----|--------------|---|----|-------|
|    | ○ 电子营业执照     | ⊗ | 取消 |       |
|    | 使用过的小程序      |   |    |       |
|    | 电子营业执照,      |   |    |       |
|    |              |   |    |       |
| 88 | € < ⊞ □, < 4 |   |    |       |

## 1.2, 点击下载营业执照, 如图所示:

|                         | 电子营                                                                                                    | 业执照                            | ••• •      |  |  |
|-------------------------|----------------------------------------------------------------------------------------------------|--------------------------------|------------|--|--|
| 我自                      | 己使用执照                                                                                                    |                                |            |  |  |
|                         | 8 a-a                                                                                                    | 0-                             | 出示执照       |  |  |
| 授权                      | 他人使用执照                                                                                                    |                                |            |  |  |
| ľ                       |                                                                                                    | 提示                             |            |  |  |
|                         | • 您尚未下载过电子<br>下载。                                                                                                   | 营业执照,词                         | 情先前往       |  |  |
| ፑ፣                      | •如果您是 <mark>法定代表人</mark> ,人脸识别通过<br>后直接下载执照。                                                                        |                                |            |  |  |
|                         | •如果您是 证照管理<br>表人在"授权他人管<br>再下载。                                                                                     | 员,请联系<br>理 <mark>执照</mark> "功能 | 法定代<br>證权后 |  |  |
| 企!                      | <ul> <li>如果您是办事人,请联系您企业的法<br/>定代表人或证照管理员在"授权他人使用<br/>执照"功能授权后下载,在授权时请告诉<br/>法定代表人或证照管理员您本次办事所需<br/>要的权限。</li> </ul> |                                |            |  |  |
|                         | 我再看看                                                                                                    | 下载拼                            | <b>L</b> 照 |  |  |
| 管理                      | 我的执照                                                                                                    |                                | - 16.<br>  |  |  |
|                         | ¢. 🖷                                                                                                    | 88                             | 0          |  |  |
| 管                       | 理执照 打印执照                                                                                                    | 其他应用                           | 使用帮助       |  |  |
| 技术支持: 010-86355313 更多>> |                                                                                                    |                                |            |  |  |

二、支付宝

2.1 支付宝搜索电子营业执照,点击电子营业执照,如图所示:

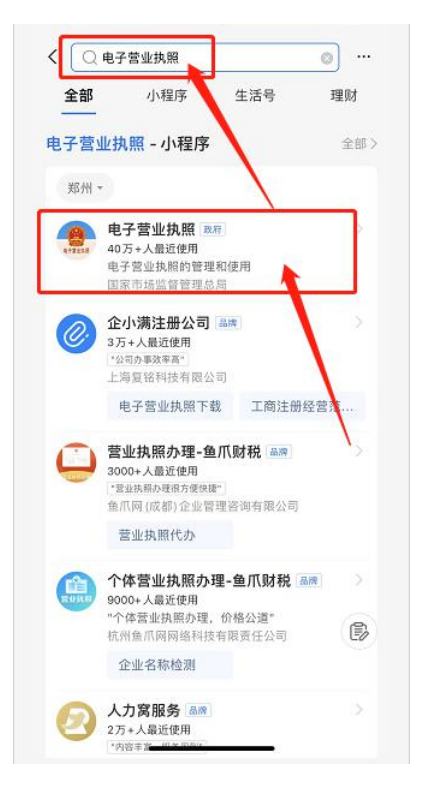

## 1.2, 点击下载营业执照, 如图所示:

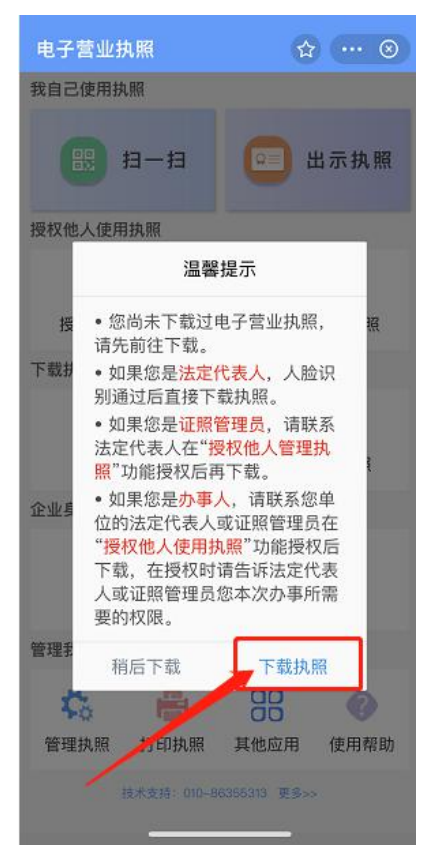